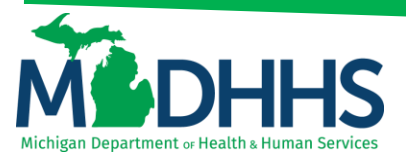

### **Medicaid Code and Rate Reference**

### Navigating through the Medicaid Code and Rate Reference tool

The Medicaid Code and Rate Reference tool is used for providers to view code details such as rates, limits, age restrictions, gender restrictions, modifier requirements, and prior authorization requirements. For outpatient hospitals the Medicare Addendum B, MDHHS wraparound list, and other resources must be utilized to accommodate pertinent information not loaded within the Medicaid Code and Rate Reference tool. All Medicaid policy takes precedence over the Medicaid Code and Rate Reference tool.

#### Accessing the Medicaid Code and Rate Reference tool:

- 1. First sign-in to Champs under the Billing NPI
- 2. Click on **External Links** tab
- 3. Select Medicaid Code and Rate Reference

|                            |              |        |              |      |          | Nete Ded   |                         |    |        |        |        | -       |        | -        |
|----------------------------|--------------|--------|--------------|------|----------|------------|-------------------------|----|--------|--------|--------|---------|--------|----------|
| <b>•</b>                   |              |        |              |      |          | Note Pad   | External Links          | ~  | мугач  | ontes  |        | e Print |        | <u>ب</u> |
| Provider Portal            |              |        |              |      |          | CRNA       |                         |    |        |        |        |         |        |          |
| 1:                         |              |        |              | Name |          | DocFinde   | er License Verification |    |        |        |        |         |        |          |
|                            |              |        |              |      |          | MAIN       |                         |    |        |        |        |         |        |          |
| C Latest updates           |              |        |              |      |          | MDCH w     | eb site                 |    | Caler  | ndar   |        |         |        |          |
| System Maintena            | nce Activity |        |              |      |          | Medicaid   | Code and Rate Reference | 0  | 00     |        | 0.84   | 29 Ju   | y 2014 |          |
| esting Static Banner Messa | je           |        |              |      |          | Taxonom    | y Codes                 | 1  | 09     | :14    | AW     | Tues    | ay     |          |
|                            |              |        |              |      |          | USPS       |                         |    |        | 2      | 014 Ju | ly      |        | ſ        |
|                            |              |        |              |      |          | Washing    | ton Publishing Company  | Мо | Tu     | We     | Th     | Fr      | Sa     |          |
|                            |              |        |              |      |          |            |                         |    | 1      | 2      | 3      | 4       | 5      |          |
|                            |              |        |              |      |          |            |                         | 7  | 8      | 9      | 10     | 11      | 12     |          |
|                            |              |        |              |      |          |            |                         | 21 | 22     | 23     | 24     | 25      | 26     |          |
|                            |              |        |              |      |          |            | -                       | 28 | 29     | 30     | 31     |         |        |          |
|                            |              |        |              |      |          |            |                         | •  | +      |        | Today  |         | -      | •        |
| My Reminders               |              |        |              |      |          |            | ^                       |    | Durate |        |        |         |        |          |
| Filter By                  |              |        |              | O Go |          | ve Filters |                         |    | Syste  | ant me | essay  | es      |        |          |
|                            |              |        |              |      |          | verniters  | y my ritters            |    |        |        |        |         |        |          |
| Alert Type                 | Alert Me     | ssage  | Alert Da     | te   | Due Date |            | Read                    |    |        |        |        |         |        |          |
| × *                        | A <b>T</b>   |        | ▲ ▼          |      | A V      |            | **                      |    |        |        |        |         |        |          |
|                            |              | No Rec | ords Found ! |      |          |            |                         |    |        |        |        |         |        |          |
|                            |              |        |              |      |          |            |                         |    |        |        |        |         |        |          |

- 4. The user agreement screen will display, read through the End User Point:
  - o If you agree to the terms, select I ACCEPT
  - If you do not agree to the terms, select I DO NOT ACCEPT. This will direct you back to the CHAMPS home page.

| Code Management Toolkit                                                                                                    | 🛓 Welcome 🙆 LOGOUT                                                                                                    |
|----------------------------------------------------------------------------------------------------|----------------------------------------------------------------------------------------------------|
| Home iCRL                                                                                                    |                                                                                                    |
| <u>∆</u>                                                                                                    |                                                                                                    |
| LICENSE FOR USE OF PHYSICIANS' CURRENT PROCEDURAL TERMINOLOGY, FOURTH EDITION (CPT)                                                                                                    |                                                                                                    |
|                                                                                                    |                                                                                                    |
| The license granted herein is expressly conditioned upon your acceptance of all terms and conditions contained in this<br>please indicate your agreement by clicking below on the button labeled "I ACCEPT". If you do not agree to the terms and<br>click below on the button labeled "I DO NOT ACCEPT" and exit from this computer screen. | agreement. If the foregoing terms and conditions are acceptable to you,<br>nd conditions, you may not access or use the software. Instead, you must |
|                                                                                                    | ACCEPT I DO NOT ACCEPT                                                                                                    |

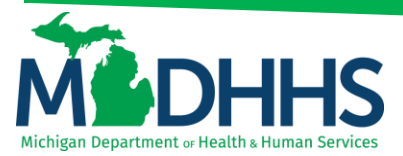

There are 3 ways to search within this tool:

- 1. <u>HCPCS/CPT Code:</u> This function allows you to view code details when filtering by a specific Provider Type, Specialty, Sub Specialty, Date, and Code Lookup.
- ICD 9 or ICD 10 Codes: This function allows you to enter in an ICD9/ICD10 diagnosis code.
- <u>Reports</u> (Generates an excel spreadsheet): This function provides data file reports that are extracted from the Medicaid Code and Rate Reference tool. Generates in an Excel spreadsheet.

| Code Management Toolkit                                                          |                                                                                                    | 🛃 Welcome 🔒 LOGOUT                                                                                |
|----------------------------------------------------------------------------------|----------------------------------------------------------------------------------------------------|---------------------------------------------------------------------------------------------------|
| Home iCRL                                                                        |                                                                                                    |                                                                                                   |
| 2                                                                                |                                                                                                    |                                                                                                   |
| Search Codes<br>Type the codes to search and view<br>their rates and properties. | HCPCS/CPT Codes ICD9/ICD10 Codes Provider Type: Provider Type Specialty: Specialty Sub Specialty: Sub Specialty | Reports         Date:         12/27/2017         Code Lookup:         Code Lookup:         Search |

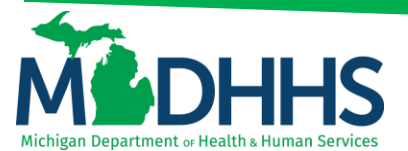

### Searching by Individual HCPCS/CPT:

This function allows you to view code details when filtering by a specific Provider Type, Specialty, Sub Specialty, Date and Code Lookup.

- 1. **Provider Type:** Select the appropriate **Provider Type** from the drop-down
- 2. Specialty: Select the appropriate Specialty from the drop-down
- 3. **Sub Specialty:** Select the appropriate **Sub Specialty** if applicable (This will provide further detailed information).
- 4. Date: Auto populates to the current date
  - Change the date to reflect the DOS
  - Cannot search for future dates
  - Can only go back 3 years prior to the current date
- 5. Code Lookup: Enter the specific code

| Image: Internet internet i | Code Management Toolkit                                                          |                                                                                                    | 👗 Welcome 📓 LOGOUT                              |
|----------------------------------------------------------------------------------------------------|----------------------------------------------------------------------------------|----------------------------------------------------------------------------------------------------|-------------------------------------------------|
| Search Codes   Type the codes to search and view   their rates and properties.     Provider Type:   PHYSICIANS   Specialty:   General Practice   Code Lost     Code     Type   Description                                                                                                    | Home iCRL                                                                        |                                                                                                    |                                                 |
| Search Codes   Type the codes to search   Image: Search Codes   Image: Search Codes   Image: Search Code Codes   Image: Search Codes   Image: Search Codes  <                                                                                                    | <b>*</b>                                                                         |                                                                                                    |                                                 |
| Code List       Description                                                                                                    | Search Codes<br>Type the codes to search and view<br>their rates and properties. | HCPCS/CPT Codes     ICD9/ICD10 Codes     Reports       Provider Type:     PHYSICIANS     V       Specialty:     General Practice     V       Sub Specialty: | Date: 12/14/2017<br>• Lookup: 10585<br>Q Search |
| Code     Type         Description                                                                                                    | Code List                                                                        |                                                                                                    | 0                                               |
|                                                                                                    | Code                                                                             | Type Description                                                                                                    |                                                 |
| to an Reep a of an an article                                                                                                    |                                                                                  |                                                                                                    |                                                 |

6. Click on Search once information is entered

| Code Mana | Code Management Toolkit                            |                     |                 |                    |         |              |            |   |  |  |
|-----------|----------------------------------------------------|---------------------|-----------------|--------------------|---------|--------------|------------|---|--|--|
| Home iCRL |                                                    |                     |                 |                    |         |              |            |   |  |  |
| 2         |                                                    |                     |                 |                    |         |              |            |   |  |  |
|           | Search Code                                        | es                  | HCPCS/CPT Codes | ICD9/ICD10 Codes   | Reports |              |            |   |  |  |
|           | Type the codes to sear<br>their rates and properti | rch and view<br>es. | Provider Type:  | PHYSICIANS         | ~       | Date:        | 12/14/2017 |   |  |  |
|           |                                                    |                     | Specialty:      | General Practice   | ~       | Code Lookup: | j0585      |   |  |  |
|           |                                                    |                     | Sub Specialty:  | Sub Specialty      | ~       |              | Search     |   |  |  |
| Code List |                                                    |                     |                 |                    |         |              |            | • |  |  |
| COUC LIST | Code                                               | Ту                  | /pe             |                    | Descri  | ption        |            | - |  |  |
|           |                                                    |                     |                 |                    |         |              |            |   |  |  |
|           |                                                    |                     |                 |                    |         |              |            |   |  |  |
|           |                                                    |                     |                 |                    |         |              |            |   |  |  |
|           |                                                    |                     |                 |                    |         |              |            |   |  |  |
|           |                                                    |                     | re « Pa         | ge 1 of ⊨> ⊨1 25 ∨ | ]       |              |            |   |  |  |

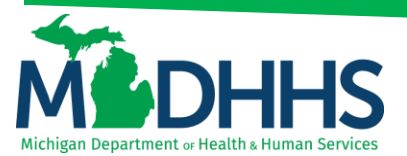

7. To view code details, click the hyperlinked code

| Code Management Toolk                               | kit                  |                |                     |                 |              | 🛓 Welcome  | A LOGOUT      |
|-----------------------------------------------------|----------------------|----------------|---------------------|-----------------|--------------|------------|---------------|
| Home ICRL                                           |                      |                |                     |                 |              |            |               |
| ~                                                   |                      |                |                     |                 |              |            |               |
| Contraction Search Codes                            | S                    | PCS/CPT Codes  | ICD9/ICD10 Codes    | Reports         |              |            |               |
| Type the codes to search their rates and properties | ch and view<br>es. P | Provider Type: | PHYSICIANS          | ~               | Date:        | 12/14/2017 |               |
|                                                     |                      | Specialty:     | Family Medicine     | ~               | Code Lookup: | j0585      |               |
|                                                     | s                    | Sub Specialty: | Sub Specialty       | ~               |              | Search     |               |
| Code List                                           | Туре                 |                |                     | Descri          | otion        |            | 0             |
| J0585                                               | ICPCS/CPT Codes      | INJEC          | CTION, ONABOTULINUM | ITOXINA, 1 UNIT | buon         |            |               |
|                                                     |                      |                |                     |                 |              |            |               |
|                                                     |                      | ra ka Pag      | ge 1 of 0 🌬 🖬 25 🔪  | -               |              | V          | ew 1 - 1 of 1 |

Please Note: If a code is entered that is incorrect or not a Medicaid covered benefit for the provider type No Records to View will display as a result.

| Code List |      |                    |  |  |  |  |  |  |
|-----------|------|--------------------|--|--|--|--|--|--|
| Code      | Туре | Description        |  |  |  |  |  |  |
|           |      | No Records to View |  |  |  |  |  |  |

Please Note: When there is a magnifying glass within a section, providers are encouraged to click on it, as this may house additional information.

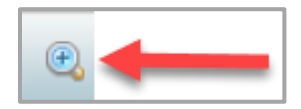

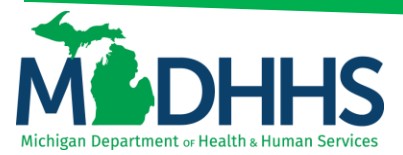

- 8. After clicking into the code the following screen will display, providing detailed information for;
  - o Code Details
  - o Indicators
  - o Age Range
  - o Code Rates/Specialty Rates
  - Provider Type/Specialty/Subspecialty
  - o Associated Diagnosis
  - o Limit Groups
  - o NDC Details
  - o Additional Code Detail

|                                                                                               | _                                                                                                    | yement i                                                                                                    | OOIKI                                                      |                                                                                                   |                                                               |                                                                    |                                                                                                    |                                         |                                                                                                    |                                |
|-----------------------------------------------------------------------------------------------|----------------------------------------------------------------------------------------------------|----------------------------------------------------------------------------------------------------|------------------------------------------------------------|---------------------------------------------------------------------------------------------------|---------------------------------------------------------------|--------------------------------------------------------------------|----------------------------------------------------------------------------------------------------|-----------------------------------------|----------------------------------------------------------------------------------------------------|--------------------------------|
| ome iC                                                                                        | CRL                                                                                                    |                                                                                                    |                                                            |                                                                                                   |                                                               |                                                                    |                                                                                                    |                                         |                                                                                                    |                                |
| » iCRL                                                                                        |                                                                                                    |                                                                                                    |                                                            |                                                                                                   |                                                               |                                                                    |                                                                                                    |                                         |                                                                                                    |                                |
| DHHS Di                                                                                       | isclaii<br>etail                                                                                                    | mer : The informa<br>other releva<br>this page ar                                                                                                    | ation on this<br>ant policy fo<br>nd the Prov              | s page serves as a re<br>or specific coverage a<br>rider Manual, such as                          | ference only. It d<br>ind reimburseme<br>rate or coverage     | oes not gu<br>nt policies<br>determina                             | uarante<br>a. This ii<br>ations, t                                                                                      | e that se<br>information<br>they will b | ervices are covered. Providers are instructed to refer to the Michigan Medicaid Provider Manua<br>on can be found on the Medicaid Policy & Forms webpage. If there are discrepancies betwee<br>be resolved in the favor of the Provider Manual language. | , MSA Bulleti<br>n the informa |
| Long                                                                                          | C<br>g Des                                                                                                    | Code : J058<br>Category : HCP<br>Gender : Both<br>scription : INJE                                                                                                    | 35<br>PCS/CPT<br>1<br>ECTION, 0                            | Codes<br>ONABOTULINUM                                                                             | TOXINA, 1 UI                                                  | lIΤ                                                                |                                                                                                    |                                         | Date Searched : 12/14/2017<br>Date Printed : 12/27/2017 09:38:27                                                                                                    |                                |
| Indicator                                                                                     | rs                                                                                                    |                                                                                                    |                                                            |                                                                                                   |                                                               |                                                                    |                                                                                                    | <b>æ</b>                                | Age Ranges                                                                                                    |                                |
| Claim Indicator Name Indicator Value Ra                                                       |                                                                                                    | Age<br>Range                                                                                                    | E                                                          | Exemp                                                                                             | ot                                                            |                                                                    |                                                                                                    |                                         |                                                                                                    |                                |
|                                                                                               | By<br>Di                                                                                                    | ypass PA with<br>liagnosis                                                                                                    | Y<br>d                                                     | (-By Pass PA with<br>liagnosis                                                                    | All Ag                                                        | es                                                                 |                                                                                                    |                                         |                                                                                                    |                                |
|                                                                                               | Pr                                                                                                    | rior Authorizatio<br>Iedicaid Covered                                                                                                    | on Y                                                       | /-Yes                                                                                             | All Ag                                                        | es                                                                 |                                                                                                    |                                         |                                                                                                    |                                |
| CodeRat                                                                                       | tes                                                                                                    | SpecialtyRat                                                                                                    | tes                                                        |                                                                                                   |                                                               |                                                                    |                                                                                                    | ( <del>)</del>                          | Provider Type/Specialty/Subspecialty                                                                                                    |                                |
| Claim Ty                                                                                      | /pe                                                                                                    | Modifier A                                                                                                    | Age Rang                                                   | je Place of Se                                                                                    | rvice Rate                                                    | e Type                                                             | Rat                                                                                                    | te                                      | Provider Type Specialty Subspecialty                                                                                                    |                                |
| 0-All                                                                                         |                                                                                                    |                                                                                                    |                                                            |                                                                                                   | Rate                                                          |                                                                    | 6.0                                                                                                    | 3                                       | PHYSICIANS General Practice No Subspecia                                                                                                    | tv                             |
|                                                                                               |                                                                                                    |                                                                                                    |                                                            |                                                                                                   |                                                               |                                                                    |                                                                                                    |                                         |                                                                                                    |                                |
| Associat                                                                                      | ted D                                                                                                    | )iagnosis                                                                                                    |                                                            |                                                                                                   |                                                               |                                                                    |                                                                                                    | <b>+</b>                                | Limit Groups                                                                                                    |                                |
| Associat<br>Code                                                                              | ted D<br>Des                                                                                                    | Diagnosis                                                                                                    |                                                            |                                                                                                   |                                                               | Age<br>Ran                                                         | e<br>ige                                                                                                    | •                                       | Limit Groups Description 600 Par Day                                                                                                    | •                              |
| Associat<br>Code<br>R29898                                                                    | Des<br>OTH<br>MUS                                                                                                    | Diagnosis<br>scription<br>HER SYMPTOMS /<br>SCULOSKELETAL                                                                                                    | AND SIGN<br>SYSTEM                                         | IS INVOLVING THE                                                                                  |                                                               | Age<br>Ran<br>All A                                                | ge<br>Ages                                                                                                    | •                                       | Limit Groups Description 600 Per Day                                                                                                    | 8                              |
| Associat<br>Code<br>R29898<br>H5052                                                           | ted D<br>Des<br>OTH<br>MUS<br>Exop                                                                                                    | Diagnosis<br>scription<br>HER SYMPTOMS /<br>SCULOSKELETAL<br>phoria                                                                                                    | AND SIGN<br>SYSTEM                                         | IS INVOLVING THE                                                                                  |                                                               | Age<br>Ran<br>All A                                                | e (<br>ge<br>Ages<br>Ages                                                                                               | (†                                      | Limit Groups<br>Description<br>600 Per Day                                                                                                    | •                              |
| Associat<br>Code<br>R29898<br>H5052<br>I69132                                                 | ted D<br>Des<br>OTH<br>MUS<br>Exop<br>INTE<br>SIDE                                                                                            | Diagnosis<br>scription<br>HER SYMPTOMS A<br>SCULOSKELETAL<br>phoria<br>NOPLEGIA OF UP<br>RACEREBRAL HEI<br>E                                                                             | AND SIGN<br>SYSTEM<br>PPER LIMB<br>MORRHAC                 | IS INVOLVING THE<br>FOLLOWING NON<br>GE AFFECTING LEF                                             | TRAUMATIC<br>T DOMINANT                                       | Age<br>Ran<br>All A<br>All A                                       | ages<br>Ages<br>Ages                                                                                                    | •                                       | Limit Groups<br>Description<br>600 Per Day                                                                                                    |                                |
| Associat<br>Code<br>R29898<br>H5052<br>I69132<br>G35                                          | ted D<br>Des<br>OTH<br>MUS<br>Exop<br>INTE<br>SIDE<br>Mult                                                                                    | Diagnosis<br>scription<br>HER SYMPTOMS /<br>SCULOSKELETAL<br>phoria<br>NOPLEGIA OF UP<br>RACEREBRAL HEI<br>E<br>tiple sclerosis                                                          | AND SIGN<br>SYSTEM<br>PPER LIMB<br>MORRHAG                 | IS INVOLVING THE<br>FOLLOWING NON<br>GE AFFECTING LEF                                             | TRAUMATIC<br>T DOMINANT                                       | All A<br>All A<br>All A<br>All A                                   | ages Ages Ages                                                                                                    | ×                                       | Limit Groups<br>Description<br>600 Per Day                                                                                                    |                                |
| Associat<br>Code<br>R29898<br>H5052<br>G35<br>NDC De                                          | Des<br>OTH<br>MUS<br>Exop<br>NON<br>INTE<br>SIDE<br>Mult                                                                                      | Hagnosis<br>scription<br>HER SYMPTOMS /<br>SCULOSKELETAL<br>phoria<br>NOPLEGIA OF UP<br>RACEREBRAL HEI<br>E<br>tiple sclerosis                                                           | AND SIGN<br>SYSTEM<br>PPER LIMB<br>MORRHAC                 | IS INVOLVING THE<br>FOLLOWING NON<br>GE AFFECTING LEF                                             | TRAUMATIC<br>T DOMINANT                                       | Age<br>Ran<br>All A<br>All A<br>All A<br>All A                     | Ages<br>Ages<br>Ages                                                                                                    | <ul> <li>€</li> <li></li> </ul>         | Limit Groups Description 600 Per Day Additional Code Detail                                                                                                    |                                |
| Associat<br>Code<br>R29898<br>H5052<br>G35<br>NDC De<br>NDC                                   | ted D<br>Des<br>OTH<br>MUS<br>Exop<br>INTE<br>SIDE<br>Mult                                                                                    | Hagnosis<br>scription<br>HER SYMPTOMS /<br>SCULOSKELETAL<br>phoria<br>NOPLEGIA OF UP<br>RACEREBRAL HEI<br>E<br>tiple sclerosis                                                           | AND SIGN<br>SYSTEM<br>MORRHAC                              | IS INVOLVING THE<br>FOLLOWING NON<br>GE AFFECTING LEF<br>Brand Name                               | TRAUMATIC<br>T DOMINANT<br>Generic Na                         | Age<br>Ran<br>All A<br>All A<br>All A<br>All A                     | Ages<br>Ages                                                                                                    | > 64 <                                  | Limit Groups Description 600 Per Day Additional Code Detail                                                                                                    |                                |
| Associat<br>Code<br>R29898<br>H5052<br>G35<br>NDC De<br>NDC De                                | ted D<br>Des<br>OTH<br>MUS<br>Exop<br>INTE<br>SIDE<br>Mult                                                                                    | Her SYMPTOMS /<br>Scription<br>HER SYMPTOMS /<br>SCULOSKELETAL<br>phoria<br>NOPLEGIA OF UP<br>RACEREBRAL HEI<br>E<br>tiple sclerosis<br>Label Name<br>BOTOX 100 UI<br>VIAL               | AND SIGN<br>SYSTEM<br>PPER LIMB<br>MORRHAC                 | IS INVOLVING THE<br>FOLLOWING NON<br>GE AFFECTING LEF<br>Brand Name<br>BOTOX                      | TRAUMATIC<br>T DOMINANT<br>Generic Na<br>ONABOTUL             | Age Ran<br>All A<br>All A<br>All A<br>All A<br>All A               | e ge<br>gege<br>Ages<br>Ages<br>Ages                                                                                    |                                         | Limit Groups Description 600 Per Day Additional Code Detail                                                                                                    |                                |
| Associat<br>Code<br>R29898<br>H5052<br>G35<br>NDC De<br>NDC De<br>000233114                   | etalls                                                                                                    | HER SYMPTOMS /<br>SCULOSKELETAL<br>phoria<br>NOPLEGIA OF UP<br>tiple sclerosis<br>tiple sclerosis<br>BOTOX 100 UI<br>VIAL<br>BOTOX COSMI<br>50 UNITS VIAL                                | AND SIGN<br>SYSTEM<br>PPER LIMB<br>MORRHAC                 | IS INVOLVING THE<br>FOLLOWING NON<br>GE AFFECTING LEF<br>BRAND NAME<br>BOTOX<br>BOTOX<br>COSMETIC | TRAUMATIC<br>T DOMINANT<br>Generic Na<br>ONABOTUL<br>ONABOTUL | Age<br>Ran<br>All A<br>All A<br>All A<br>All A<br>All A<br>INUMTOS | e (<br>egge<br>Ages<br>Ages<br>Ages<br>XINA<br>XINA                                                                     | €) <                                    | Limit Groups Description 600 Per Day Additional Code Detail                                                                                                    |                                |
| Associat<br>Code<br>R29898<br>H5052<br>I69132<br>G35<br>NDC De<br>NDC<br>00023114<br>00023391 | ted D<br>Des<br>OTH<br>MUS<br>Exop<br>MUT<br>SIDE<br>Mult<br>HST<br>SIDE<br>Autor<br>NT<br>SIDE<br>Autor<br>NT<br>SIDE<br>NUT<br>SIDE<br>2102 | Hagnosis<br>scription<br>HER SYMPTOMS /<br>Phoria<br>NOPLEGIA OF UP<br>RACEREBRAL HEI<br>E<br>Label Name<br>BOTOX 100 UI<br>VIAL<br>BOTOX COSMI<br>SO UNITS VIAL<br>BOTOX 200 UI<br>VIAL | AND SIGN<br>SYSTEM<br>MORRHAC<br>NITS E<br>L ETIC E<br>L E | IS INVOLVING THE<br>FOLLOWING NON<br>GE AFFECTING LEF<br>BOTOX<br>BOTOX<br>BOTOX<br>BOTOX         | Generic Na<br>ONABOTUL<br>ONABOTUL                            | Age Ran<br>All A<br>All A<br>All A<br>All A<br>All A<br>INUMTO?    | e (<br>ege )<br>Ages )<br>Ages )<br>Ages )<br>Xages )<br>Xages )<br>Xages )<br>Xages )<br>Xages )<br>Xages )<br>Xages ) |                                         | Limit Groups Description 600 Per Day Additional Code Detail                                                                                                    | -                              |

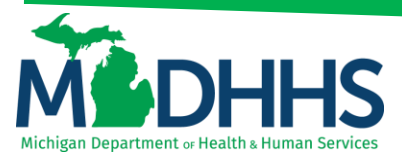

#### 9. Code Details:

Provides information that is associated to that code based on the date of service searched.

| Code Details                                                                 |                         |                                       |            |  |  |  |  |  |  |
|------------------------------------------------------------------------------|-------------------------|---------------------------------------|------------|--|--|--|--|--|--|
| Code : J0585                                                                 | Start Date : 04/01/2016 | Date Searched : 12/14/2017            | 12/27/2017 |  |  |  |  |  |  |
| Category : HCPCS/CPT Codes                                                   | End Date : 12/31/2999   | Date Printed : 12/27/2017<br>10:01:47 |            |  |  |  |  |  |  |
| Gender : Both<br>Long Description :<br>INJECTION, ONABOTULINUMTOXINA, 1 UNIT |                         |                                       |            |  |  |  |  |  |  |

#### 10. Indicators:

There are a wide array of indicators as seen below;

| Indicators |             |          |                          |                             |           |        |  |  |  |  |  |
|------------|-------------|----------|--------------------------|-----------------------------|-----------|--------|--|--|--|--|--|
| Claim Type | Spl/Sub Spl | Modifier | Indicator Name           | Indicator Value             | Age Range | Exempt |  |  |  |  |  |
|            |             |          | Bypass PA with Diagnosis | Y-By Pass PA with diagnosis | All Ages  |        |  |  |  |  |  |
|            |             |          | Prior Authorization      | Y-Yes                       | All Ages  |        |  |  |  |  |  |
|            |             |          | Medicaid Covered         | Y-Yes                       |           |        |  |  |  |  |  |

Indicator Definitions:

- <u>Ambulance</u> Identifies diagnoses that are recognized for emergency transport purposes.
- <u>Bypass PA with DX</u> If "Y" is indicated, the prior authorization requirement is bypassed for specific medical conditions. For additional information, see the associated diagnosis codes representing these medical conditions.
- <u>CSHCS Qualifying</u> Indicates diagnoses recognized by CSHCS that requires care by a medical or surgical subspecialist. Diagnosis alone does not guarantee medical eligibility for CSHCS. The individual must also meet the evaluation criteria regarding the level of severity, chronicity, and the need for annual medical care and treatment by a physician subspecialist. This is outlines within the CSHCS Chapter of Medicaid Provider Manual. Please refer to CSHCS, Section 8.1 Medical Renewal Period.
- <u>Documentation Required</u> Additional information is required to process the claim (e.g., description of service, operative report, or consent form).
- <u>Hospital Discharge-Bypass PA</u> If "Y" is indicated, then the prior authorization requirement may be bypassed for durable medical equipment if the date of service (DOS) of the claim is within 3 months of the hospital discharge date. See the Medicaid Provider Manual for additional policy details.
- Manual Price A rate has not been established and the procedure code/service is priced manually.
- <u>Medicaid Covered</u> The procedure code/service is recognized by the program; however, additional coverage restrictions (e.g., provider type or benefit plan) may apply. See the Medicaid Provider Manual for additional policy details.
- <u>Modifier Required</u> The identified modifier must be reported on the claim.
- <u>Prior Authorization</u> The procedure/service requires a prior authorization.
- <u>Supplies/DME Per Diem</u> If "Y" is indicated, then the medical supplier should not bill for the item; it is considered as part of the Nursing Facility per diem rate.
- <u>Tooth # Required</u> The procedure code/service requires the specific number of the tooth to be reported on the claim.
- <u>Tooth Surface Required</u> The procedure code/service requires the specific tooth surface to be reported on the claim.

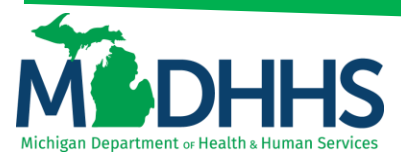

#### 11. Age Range:

Will list any age restrictions or parameters for the code

| Age Ranges |            |             |          |                |        |  |  |  |  |
|------------|------------|-------------|----------|----------------|--------|--|--|--|--|
|            | Claim Type | Spl/Sub Spl | Modifier | Age Range      | Exempt |  |  |  |  |
|            |            |             |          | 3 to 124 years |        |  |  |  |  |
|            |            |             |          |                |        |  |  |  |  |

#### 12. Code Rates/Specialty Rates:

Code Rates: Will show the reimbursement for the procedure based on the provider type selected. There could be multiple rates listed if there are things that effect the reimbursement i.e.: modifiers or place of service

Specialty Rates: Will show the reimbursement rates for things that may be paid differently. i.e.: primary care rate incentive, or county rates

| C | ode Rates  |          |           |                  |           | ۲    |
|---|------------|----------|-----------|------------------|-----------|------|
|   | Claim Type | Modifier | Age Range | Place of Service | Rate Type | Rate |
|   | 0-All      |          |           |                  | Rate      | 6.03 |
|   |            |          |           |                  |           |      |

#### 13. Provider Type/Specialty/Subspecialty:

The provider type that choosen for the procedure

| Provider Type/Specialty/Subspecialty |                  |                 |  |  |
|--------------------------------------|------------------|-----------------|--|--|
| Provider Type                        | Specialty        | Subspecialty    |  |  |
| PHYSICIANS                           | General Practice | No Subspecialty |  |  |
|                                      |                  |                 |  |  |

#### 14. Associated Diagnosis:

If the "Bypass PA with DX" Indicator has yes, then the dx codes in this field will bypass the PA requirement. This should not be confused with dx that support medical necessity, those dx codes are not published.

| Associate | ed Diagnosis                                                                                                  |              | $\odot$ |
|-----------|----------------------------------------------------------------------------------------------------|--------------|---------|
| Code      | Description                                                                                                   | Age<br>Range | ^       |
| R29898    | OTHER SYMPTOMS AND SIGNS INVOLVING THE MUSCULOSKELETAL SYSTEM                                                 | All Ages     |         |
| H5052     | Exophoria                                                                                                    | All Ages     |         |
| 169132    | MONOPLEGIA OF UPPER LIMB FOLLOWING NONTRAUMATIC INTRACEREBRAL HEMORRHAGE AFFECTING LEFT DOMINANT SIDE         | All Ages     |         |
| G35       | Multiple sclerosis                                                                                            | All Ages     |         |
| 169251    | HEMIPLEGIA AND HEMIPARESIS FOLLOWING OTHER NONTRAUMATIC INTRACRANIAL HEMORRHAGE AFFECTING RIGHT DOMINANT SIDE | All Ages     |         |
| M62831    | Muscle spasm of calf                                                                                          | All Ages     |         |
| R498      | Other voice and resonance disorders                                                                           | All Ages     |         |
| G360      | NEUROMYELITIS OPTICA [DEVIC]                                                                                  | All Ages     |         |
| 169853    | HEMIPLEGIA AND HEMIPARESIS FOLLOWING OTHER CEREBROVASCULAR DISEASE AFFECTING RIGHT NON-DOMINANT SIDE          | All Ages     |         |
| 169062    | OTHER PARALYTIC SYNDROME FOLLOWING NONTRAUMATIC SUBARACHNOID HEMORRHAGE AFFECTING LEFT DOMINANT SIDE          | All Ages     | $\sim$  |

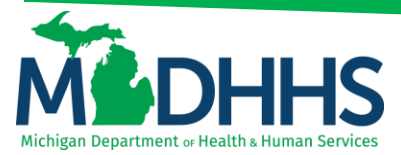

#### 15. Limit Groups:

Will show the CHAMPS limits for the code, does not include medically unlikely edits (MUE) which take precedence over MDHHS assigned limits

| 1 | Limit Groups | ۲ |
|---|--------------|---|
|   | Description  |   |
|   | 600 Per Day  |   |
|   |              |   |

#### 16. NDC Details:

Any NDC that are associated to the code will show. Because NDC shows here it does mean that the NDC is rebateable or active

| NDC Details |                               |                      | 0                  |
|-------------|-------------------------------|----------------------|--------------------|
| NDC         | Label Name                    | Brand Name           | Generic Name       |
| 00023114501 | BOTOX 100 UNITS VIAL          | BOTOX                | ONABOTULINUMTOXINA |
| 00023391950 | BOTOX COSMETIC 50 UNITS VIAL  | BOTOX COSMETIC       | ONABOTULINUMTOXINA |
| 00023392102 | BOTOX 200 UNITS VIAL          | BOTOX                | ONABOTULINUMTOXINA |
| 58281056301 | LIORESAL IT 40 MG/20 ML KIT   | LIORESAL INTRATHECAL | BACLOFEN           |
| 00023923201 | BOTOX COSMETIC 100 UNITS VIAL | BOTOX COSMETIC       | ONABOTULINUMTOXINA |
| 54868412300 | BOTOX 100 UNITS VIAL          | BOTOX                | ONABOTULINUMTOXINA |

#### 17. Additional Code Detail: Not currently used

| Additional Code Detail | ۲ |
|------------------------|---|
|                        |   |
|                        |   |

» iCRL

To return to the Search screen select the

button in the top right corner.

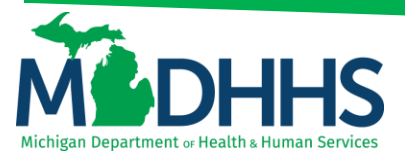

### Searching by ICD 9 or ICD 10 Codes:

This function allows you to search diagnosis codes and surgical codes by entering in the following required fields:

- 1. Code Lookup: Enter code with no decimals
- 2. **Date:** Auto populates to the current date
  - Change the date to reflect the DOS
  - Cannot search for future dates
  - o Can only go back 3 years prior to the current date
- 3. Code Category: An optional field, but can limit the search results that populate
  - For Surgical Codes select ICD 9 or ICD 10 Procedure Codes
  - For Diagnosis codes select ICD 9 or ICD 10 Diagnosis Codes

| Code Managem                | nent Toolkit                                                   |                 | 👗 Welcome 🖉 LOGOUT                                                                                |
|-----------------------------|----------------------------------------------------------------|-----------------|---------------------------------------------------------------------------------------------------|
| Home iCRL                   |                                                                |                 |                                                                                                   |
|                             |                                                                |                 |                                                                                                   |
| Sea<br>Type th<br>their rat | rch Codes<br>e codes to search and view<br>tes and properties. | HCPCS/CPT Codes | ICD9/ICD10 Codes     Reports       Code Category:     Code Categories       12/27/2017     Search |
| Code List                   |                                                                |                 | ٥                                                                                                 |
| Code                        |                                                                | Туре            | Description                                                                                       |
|                             |                                                                | += <= Pag       | ge 1 ] of 0 ▶> ▶1 [25 ]                                                                           |
|                             |                                                                | ra « Pag        |                                                                                                   |

4. Click on Search once information is entered

| Code Mana | agement Tool                                                      | kit  |                                                                                        |                                                                 |         |                                | Welcome <u>a</u> LOGOUT |
|-----------|-------------------------------------------------------------------|------|----------------------------------------------------------------------------------------|-----------------------------------------------------------------|---------|--------------------------------|-------------------------|
| Home iCRL |                                                                   |      |                                                                                        |                                                                 |         |                                |                         |
|           |                                                                   |      |                                                                                        |                                                                 |         |                                |                         |
| 9         | Search Code<br>Type the codes to sear<br>their rates and properti | es.  | HCPCS/CPT Codes<br>Code Lookup:<br>Date:                                               | ICD9/ICD10 Codes           1988          ×           12/27/2017 | Reports | Code Category: Code Categories | ~                       |
| Code List |                                                                   |      |                                                                                        |                                                                 |         |                                | 0                       |
|           | Code                                                              | Туре |                                                                                        |                                                                 | [       | Description                    |                         |
|           |                                                                   |      | ra <a pag<="" th=""><th>je 1 ] of 0 ►&gt; ►1 25 S</th><th>~</th><th></th><th></th></a> | je 1 ] of 0 ►> ►1 25 S                                          | ~       |                                |                         |

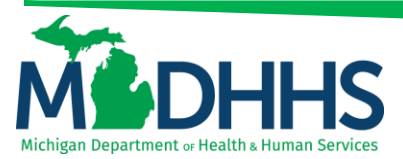

5. To view code details, click the hyperlinked code

| Code Man  | agement Too                                                    | lkit                         |                                       |                                               |                                                                   | 🛔 Welcome 🛛 LOGOUT |
|-----------|----------------------------------------------------------------|------------------------------|---------------------------------------|-----------------------------------------------|-------------------------------------------------------------------|--------------------|
| Home iCR  | <u></u>                                                        |                              |                                       |                                               |                                                                   |                    |
|           |                                                                |                              |                                       |                                               |                                                                   |                    |
| 9         | Search Code<br>Type the codes to sea<br>their rates and proper | es<br>arch and view<br>ties. | HCPCS/CPT Code<br>Code Lookup<br>Date | s ICD9/ICD10 Codes<br>: [1988<br>: 12/27/2017 | Reports<br>Code Category: Code Code Code Code Code Code Code Code | Categories V       |
| Code List | Code                                                           | Type                         | ordes OT                              |                                               |                                                                   |                    |
|           |                                                                | 1 17 Ungi Usis CA            | 0                                     |                                               |                                                                   |                    |
|           |                                                                |                              | 14 <4                                 | Page 1 of 0 🍺 🖬 25 🗸                          | •                                                                 | View 1 - 1 of 1    |

Please Note: If a code is entered that is incorrect or not a Medicaid covered benefit No Records to View will display as a result.

| Code List |      | 0                  |
|-----------|------|--------------------|
| Code      | Туре | Description        |
|           |      | No Records to View |

Please Note: When there is a magnifying glass within a section, providers are encouraged to click on it, as this may house additional information.

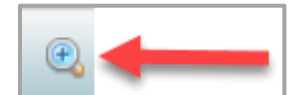

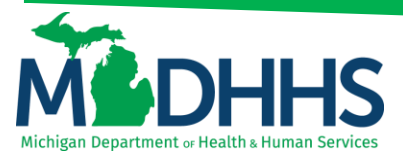

- 6. After clicking into the code the following screen will display, providing detailed information for:
- 7. Code Detail:

This will show the information that is associated to that code based on the date of service searched.

| Code Mana    | gement Tooli                                                                  | kit                                                                                     |                                                                    |                                                                |                                    |                                                                             |                                                                               |                                                       | 📩 Welcome                                         | logoi                               | JT                |
|--------------|-------------------------------------------------------------------------------|-----------------------------------------------------------------------------------------|--------------------------------------------------------------------|----------------------------------------------------------------|------------------------------------|-----------------------------------------------------------------------------|-------------------------------------------------------------------------------|-------------------------------------------------------|---------------------------------------------------|-------------------------------------|-------------------|
| Home iCRL    |                                                                               |                                                                                         |                                                                    |                                                                |                                    |                                                                             |                                                                               |                                                       |                                                   |                                     |                   |
| » iCRL       |                                                                               |                                                                                         |                                                                    |                                                                |                                    |                                                                             |                                                                               |                                                       |                                                   |                                     |                   |
| MDHHS Discla | imer : The Information on<br>other relevant polic<br>this page and the F      | this page serves as a refe<br>y for specific coverage an<br>Provider Manual, such as re | erence only. It does<br>d reimbursement po<br>ate or coverage dete | not guarantee tha<br>blicies. This inforr<br>erminations, they | at servic<br>mation o<br>will be r | es are covered. Provid<br>can be found on the M<br>resolved in the favor of | lers are instructed to re<br>edicaid Policy & Forms<br>the Provider Manual la | fer to the Michigan<br>s webpage. If there<br>nguage. | Medicaid Provider Manu<br>are discrepancies betwe | al, MSA Bulletin<br>en the informat | ns and<br>tion on |
| Code Detail  | Code : F988<br>Category : ICD-10 Dia<br>Gender : Both<br>scription : OTHER Si | ignosis Codes<br>PECIFIED BEHAVIOR                                                      | AL AND EMOTIO                                                      | ONAL DISORE                                                    | DERS                               | WITH ONSET USU                                                              | Date Searched<br>Date Printed                                                 | : 12/27/2017<br>: 12/27/2017 14<br>G IN CHILDHOO      | :41:21<br>DD AND ADOLESCE                         | NCE                                 |                   |
| Indicators   |                                                                               |                                                                                         |                                                                    | <b>—</b> •,                                                    |                                    | Age Ranges                                                                  |                                                                               |                                                       |                                                   |                                     | ٠                 |
| Claim Type   | Indicator Name                                                                | Indicator Value                                                                         | Age Range                                                          | Exempt                                                         |                                    | Claim Type                                                                  | Spl/Sub Spl                                                                   | Modifier                                              | Age Range                                         | Exempt                              |                   |
|              | Medicaid Covered                                                              | Y-Yes                                                                                   |                                                                    |                                                                |                                    |                                                                             |                                                                               |                                                       | 0 to 18 years                                     |                                     |                   |
|              |                                                                               |                                                                                         |                                                                    |                                                                |                                    |                                                                             |                                                                               |                                                       |                                                   |                                     |                   |
| CodeRates    | SpecialtyRates                                                                |                                                                                         |                                                                    | <b>—</b> •                                                     |                                    | Provider Type                                                               | Specialty/Subsp                                                               | ecialty                                               |                                                   |                                     | æ.                |
|              |                                                                               |                                                                                         |                                                                    |                                                                |                                    |                                                                             |                                                                               |                                                       |                                                   |                                     |                   |
| Associated E | Diagnosis                                                                     |                                                                                         |                                                                    | <b>-</b>                                                       |                                    | Limit Groups                                                                |                                                                               |                                                       |                                                   | 8                                   | •                 |
|              |                                                                               |                                                                                         |                                                                    |                                                                |                                    |                                                                             |                                                                               |                                                       |                                                   |                                     |                   |
| NDC Details  |                                                                               |                                                                                         |                                                                    | <b>-</b>                                                       |                                    | Additional Cod                                                              | le Detail                                                                     |                                                       |                                                   | 8                                   | <b>.</b>          |
|              |                                                                               |                                                                                         |                                                                    |                                                                | [                                  | » iCRI                                                                      |                                                                               |                                                       |                                                   |                                     |                   |

To return to the "Search" screen select the button in the top right corner.

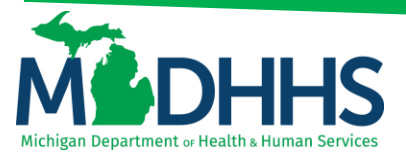

### **Reports:**

There is no search option under Reports. There are 5 different reports available based on provider type. The information available may vary in each report. The reports are updated on a quarterly basis, and as needed if there are code changes within the quarter. There is no historical log available to providers; therefore, providers are encouraged to save information or use the other code look-up functions.

| Code Management Toolkit                                                          |                                                                                                    | Nelcome & LOGOUT                                                                |
|----------------------------------------------------------------------------------|----------------------------------------------------------------------------------------------------|---------------------------------------------------------------------------------|
| Home iCRL                                                                        |                                                                                                    |                                                                                 |
| <b>A</b>                                                                         |                                                                                                    |                                                                                 |
| Search Codes<br>Type the codes to search and view<br>their rates and properties. | HCPCS/CPT Codes       ICD9/ICD10 Codes       Reports         Data file reports, extracted from the Medicaid Code and Rate Reference tool, are accessible vertice below. The following supplemental information may be available in the data extract file         • Code       • Short description         • Coverage age range       • Required modifier         • PA       • Bypass PA with DX         • Limits, and       • Additional Code Detail.         These files are posted on a quarterly-basis in an excel format on the first day of the quarter. If necessary within the quarter, a revised data file report will be posted with a revision date. For -time look at code information, users are encouraged to use the Code Lookup function within the set. | /ia the hyperfinks<br>s:<br>an update is<br>a comprehensive, real<br>this tool. |
| Reports                                                                          |                                                                                                    | 0                                                                               |
| Clinical Laboratory                                                              |                                                                                                    |                                                                                 |
| Dental                                                                           |                                                                                                    |                                                                                 |
| Medical Suppliers/Orthotists/Prosthetists/DME Deale                              | <u>ers</u>                                                                                                    |                                                                                 |
| Practitioner and Medical Clinic                                                  |                                                                                                    |                                                                                 |
| School Based Services                                                            |                                                                                                    |                                                                                 |
|                                                                                  |                                                                                                    |                                                                                 |
|                                                                                  | i⊲ <⊲ Page 1 of 0 ►> ►I 25 ∨                                                                                                    |                                                                                 |

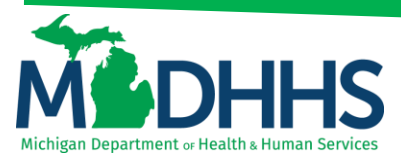

1. Select the hyperlink of the report to open

| ode Management Toolkit                                        | 📩 Welcome a LOGOUT                                                                                                    |
|---------------------------------------------------------------|----------------------------------------------------------------------------------------------------|
| Home iCRL                                                     |                                                                                                    |
| Search Codes                                                  | HCPCS/CPT Codes ICD9/ICD10 Codes Reports                                                                                                    |
| Type the codes to search and view their rates and properties. | Data file reports, extracted from the Medicaid Code and Rate Reference tool, are accessible via the hyperlinks<br>posted below. The following supplemental information <i>may</i> be available in the data extract files:<br>• Code<br>• Short description<br>• Coverage age range<br>• Required modifier<br>• PA<br>• Bypass PA with DX<br>• Limits, and<br>• Additional Code Detail.<br>These files are posted on a quarterly-basis in an excel format on the first day of the quarter. If an update is<br>necessary within the quarter, a revised data file report will be posted with a revision date. For a comprehensive, real<br>- time look at code information, users are encouraged to use the Code Lookup function within this tool. |
| Reports                                                       | •                                                                                                    |
| Dental                                                        |                                                                                                    |
| Medical Suppliers/Orthotists/Prosthetists/DME Dealers         |                                                                                                    |
| Practitioner and Medical Clinic                               |                                                                                                    |
| School Based Services                                         |                                                                                                    |

- 2. A pop-up will appear with 3 options:
  - **Open:** Will open and download an excel spreadsheet to view
  - o Save: Will download, and give the options to; Open, Open Folder, or View Downloads
  - o Save as: Will allow user to save the file to the destination of their choice

| Code Management Toolkit                                       |                                                                                                    |                            |         | 🛓 Welcome 🙆 LOGOUT                                                                                                    |  |  |
|---------------------------------------------------------------|----------------------------------------------------------------------------------------------------|----------------------------|---------|----------------------------------------------------------------------------------------------------|--|--|
| Home iCRL                                                     |                                                                                                    |                            |         |                                                                                                    |  |  |
|                                                               |                                                                                                    |                            |         |                                                                                                    |  |  |
| Search Codes                                                  | HCPCS/CPT Codes                                                                                                    | ICD9/ICD10 Codes           | Reports |                                                                                                    |  |  |
| Type the codes to search and view their rates and properties. | Data file reports, extracted from the Medicaid Code and Rate Reference tool, are accessible via the hyperlinks posted below. The following supplemental information <i>may</i> be available in the data extract files: |                            |         |                                                                                                    |  |  |
|                                                               | Code     Short descr                                                                                                    | Code     Short description |         |                                                                                                    |  |  |
|                                                               | Internet Explorer                                                                                                    |                            | ×       |                                                                                                    |  |  |
|                                                               | What do you want to do with retriveExcelData.xls?                                                                                                    |                            |         |                                                                                                    |  |  |
|                                                               | Size: 167 KB<br>From: milogintpdev.michigan.gov                                                                                                    |                            |         | on the first day of the quarter. If an update is<br>posted with a revision date. For a comprehensive, real<br>he Code Lookup function within this tool. |  |  |
|                                                               | <ul> <li>Open<br/>The file won't be saved automatically.</li> </ul>                                                                                                    |                            |         |                                                                                                    |  |  |
|                                                               | → Save                                                                                                    |                            |         |                                                                                                    |  |  |
|                                                               | Save as                                                                                                    |                            |         |                                                                                                    |  |  |
| Reports                                                       |                                                                                                    |                            | Cancel  | 0                                                                                                    |  |  |
| Clinical Laboratory                                           |                                                                                                    |                            |         |                                                                                                    |  |  |
| Dental                                                        |                                                                                                    |                            |         |                                                                                                    |  |  |
| Medical Suppliers/Orthotists/Prosthetists/DME Dealers         | <u>s</u>                                                                                                    |                            |         |                                                                                                    |  |  |
| Practitioner and Medicar Clinic                               |                                                                                                    |                            |         |                                                                                                    |  |  |
| SCHOOL DESER SELVICES                                         |                                                                                                    |                            |         |                                                                                                    |  |  |